## Registering as a Competitor

1. Click the following link to register as a competitor <a href="https://entergbrmg.com/">https://entergbrmg.com/</a>

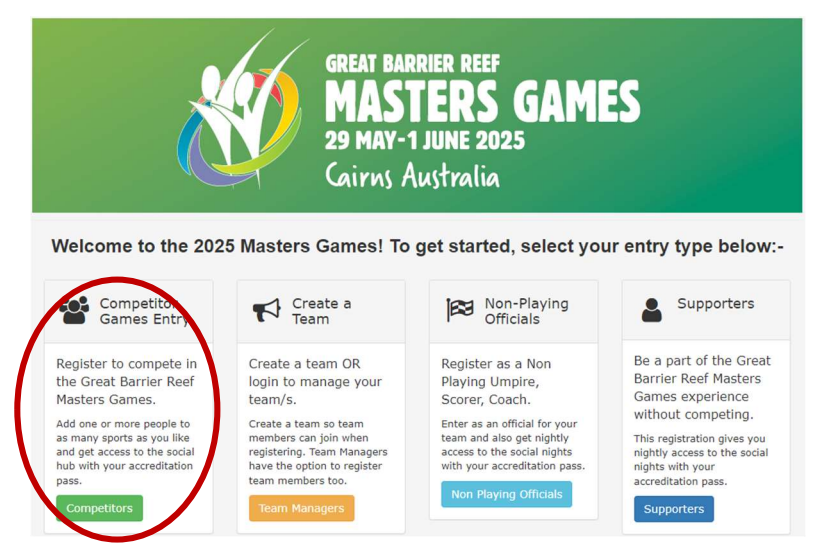

2. Complete the details within the form provided.

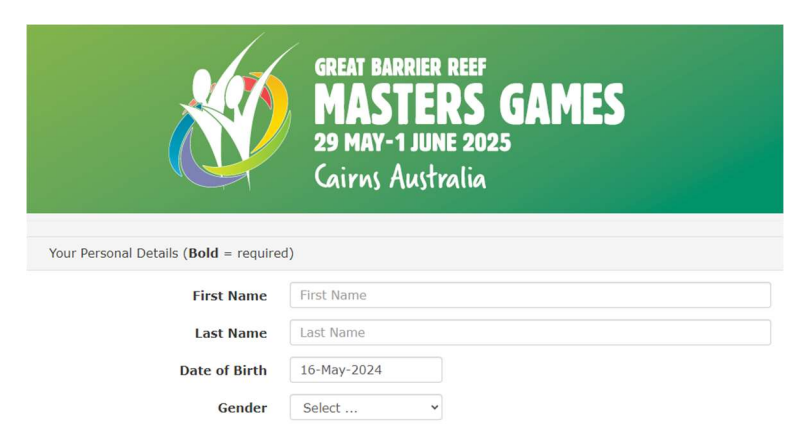

3. Select the sport the competitor is participating in.

| GREAT BARRIER REEF<br>MASTERS GAMES<br>29 MAY-1 JUNE 2025<br>Cairns Australia |                                          |                                             |  |  |  |  |
|-------------------------------------------------------------------------------|------------------------------------------|---------------------------------------------|--|--|--|--|
| Lilly, get started by addir<br>(Please note you can add                       | ng your sport.<br>additional sports upon | completion of the first sport registration) |  |  |  |  |
|                                                                               |                                          |                                             |  |  |  |  |
| Sport                                                                         | Select                                   | ~                                           |  |  |  |  |
|                                                                               |                                          | Select This Sport                           |  |  |  |  |
| Sports for Non-Playing Officia                                                | ls                                       |                                             |  |  |  |  |
| Sports for Non-Playing Officia                                                | IS                                       | Select This Sport                           |  |  |  |  |

4. Select the appropriate age group, (If competing in a team sport: select team name and enter your team pin (set by the manager)

| GREAT<br>MA<br>29 M<br>Caire                                                                                     | BARRIER REEF<br>ISTERS GAN<br>AY-1 JUNE 2025<br>NS Australia | 1ES                                                                                                    |
|----------------------------------------------------------------------------------------------------|--------------------------------------------------------------|----------------------------------------------------------------------------------------------------|
| Archery<br>Lilly, please choose your events and provide any re<br>Bold headings mean that a response is required | quired details.                                              |                                                                                                    |
| Your age as calculated for this sport will be: 40                                                                |                                                              | Sport Notes                                                                                                    |
| Are you affiliated to an archery association?                                                                    | Yes                                                          | All competitors must be<br>members of Archery<br>Australia, Australian                                                          |
| Who are you affiliated with?                                                                                     | Australian Bowhunting Assoc                                  | Bowhunters Association, 3D Association of                                                                                       |
| What is your current affiliation membership number, and expiry date?                                             | 1234                                                         | Australia or Traditional<br>Archers of Australia.<br>• Current membership will<br>need to be sighted at the<br>competition      |
| Women's Compound Unsighted                                                                                       |                                                              | The competition is played<br>under the rules and code                                                                           |
| Vomen's Compound Sighted Age Group                                                                               | 30-40                                                        | of conduct of Archery<br>Australia and presented<br>by Barrier Coast Archery<br>Inc.<br>• Archery Australia<br>registered Event |

## 5. Select 'I've finished adding my sports'

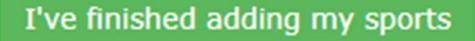

6. If competitors would like to attend Social Events they can also purchase this here.

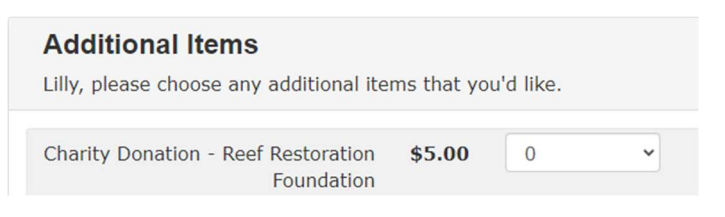

7. Review your entry summary and pay the required fees by clicking 'pay now'.

| Your Entry Summary                                                                |                            |                          |         |          |
|-----------------------------------------------------------------------------------|----------------------------|--------------------------|---------|----------|
| Lilly Johnson                                                                     |                            |                          |         |          |
| Female - 16-May-1985                                                              | Item                       | Description              | Qty     | Total    |
|                                                                                   | Games Entry Fee            | Competitor               |         | \$69.00  |
| ajipntn@gmail.com                                                                 | Archery                    | Sport Fee                |         | \$40.00  |
| 12 Heard Street<br>Queensland 4850<br>Australia<br>Delete Promo Code Make Changes | Total Entry Fee            | nonen a composita agrica |         | \$109.00 |
| Add a Competitor Add a Supporter                                                  | Add a Non-Playing Official | Pmt by Bank D            | ej osit | Pay Now  |

You can also choose to add a supporter should they want to attend any of the social events.

Please note that all supporters will need to pay the function fee as additional should they wish to attend the social events.

All sporting events are free to attend, as is the opening ceremony.